# How To Download Student's Report Card

- 1. Login ERP
- 2. Click on Examination Management
- 3. Select Marksheet T2
- 4. Select Class, Batch and Section.
- 5. Select Exam name Term I or Term II

6. Select include marks if you want to print both term report card then select both.

| Dashboard                                                                                                    |                                                     | Print M | ark Shee                | et                                                           |                                                                                                    |                                                                                                    |                    |                          |           |                                                                           |                             | ~                        |
|----------------------------------------------------------------------------------------------------|-----------------------------------------------------|---------|-------------------------|--------------------------------------------------------------|----------------------------------------------------------------------------------------------------|----------------------------------------------------------------------------------------------------|--------------------|--------------------------|-----------|---------------------------------------------------------------------------|-----------------------------|--------------------------|
| Academic Setting                                                                                                    | +                                                   | Cou     | irse                    | IV                                                           | ↓ Batch                                                                                                 | Fourth                                                                                                    | ✓ Section          | в                        |           | , Sort by                                                                 | RollNo                      | ~                        |
| Course Management                                                                                                    | nt +                                                | Exa     | m (                     | Torm II                                                      | Includ                                                                                                  | le POTH                                                                                                    | Working            | 0                        |           | Lindate PrintAll                                                          | Seard SMS                   |                          |
| Student Managemen                                                                                                    | nt +                                                | Nar     | ne                      | Termin                                                       | Marks                                                                                                   | BOTH                                                                                                    | Days               | 0                        |           |                                                                           | a sector description of the |                          |
| Fees Management                                                                                                    | +                                                   |         |                         |                                                              |                                                                                                    | Term I                                                                                                    |                    |                          |           |                                                                           |                             |                          |
| Attendance Manager                                                                                                    | ement <sub>+</sub>                                  | Print   | t Actual                | D.                                                           | Print G                                                                                                 | irade                                                                                                    | ho & Print Highest | Show                     | Form      | Select-                                                                   | - *                         |                          |
|                                                                                                    |                                                     |         | L MCLUDI                |                                                              |                                                                                                    |                                                                                                    |                    |                          |           |                                                                           |                             |                          |
| Front Desk Managen                                                                                                    | ment +                                              | Atte    | ndance                  | Attend                                                       | lance                                                                                                   | Discipline                                                                                                    | Marks              | Footer<br>Grand          |           |                                                                           |                             |                          |
| Front Desk Managen                                                                                                    | ment <sub>+</sub>                                   | Atte    | ndance                  | Attend                                                       | lance                                                                                                   | Discipline                                                                                                    | Marks              | Footer<br>Grand<br>Total |           |                                                                           |                             |                          |
| Front Desk Managen<br>Transport Manageme<br>Examination                                                                                          | ment <sub>+</sub><br>nent <sub>+</sub><br>+         | Atte    | rint Result             | Attend<br>Print (                                            | Grand Total Show Foo                                                                                    | Discipline                                                                                                    | Marks              | Footer<br>Grand<br>Total |           |                                                                           |                             |                          |
| Front Desk Managem<br>Transport Managem<br>Examination<br>Human Resource                                                                         | ment +<br>+<br>+                                    | Atte    | indance                 | Attend<br>Print C<br>Right                                   | Srand Total GTotal Show Foc                                                                             | Discipline                                                                                                    | Marks and          | Footer<br>Grand<br>Total |           |                                                                           |                             |                          |
| Front Desk Managem<br>Transport Managem<br>Examination<br>Human Resource<br>Accounting                                                           | ment +<br>+<br>+<br>+                               | Atte    | rint Result<br>Sr No    | Attend<br>Print C<br>Right<br>Reg No                         | Srand Total Show Foc<br>GTotal Se<br>Student Name                                                       | Discipline oter Inline Skill co-Scholas WorkingDays                                                                                                    | Marks Marks Result | Footer<br>Grand<br>Total | ttendance | Remarks                                                                   |                             | Action                   |
| Front Desk Managem<br>Transport Managem<br>Examination<br>Human Resource<br>Accounting<br>Administration                                         | ment +<br>+<br>+<br>+<br>+                          | Atte    | rint Result Sr No 1     | Attend<br>Print 0<br>Right<br>Reg No<br>2015208              | ance<br>Grand Total Show Foo<br>GTotal Se<br>Student Name<br>Akshay Kumar                               | Discipline Discipline Skill Co-Scholas WorkingDays 0.00                                                                                                    | Marks Marks Result | Footer<br>Grand<br>Total | ttendance | Remarks                                                                   | r.Keep it                   | Action<br>Print          |
| Front Desk Managern<br>Transport Managern<br>Examination<br>Human Resource<br>Accounting<br>Administration<br>Library                            | ment +<br>+<br>+<br>+<br>+<br>+                     |         | rint Result Sr No 1     | Attend<br>Print 0<br>Right<br>Reg No<br>2015208              | ance                                                                                                    | Discipline Deter Inline Skill WorkingDays 0.00                                                                                                    | Marks Marks        | Footer<br>Grand<br>Total | ttendance | Remarks                                                                   | r.Keep it                   | Action<br>Print          |
| Front Desk Managern<br>Transport Managerne<br>Examination<br>Human Resource<br>Accounting<br>Administration<br>Library<br>Messages/SMS           | ment +<br>+<br>+<br>+<br>+<br>+                     | Atte    | rint Result Sr No 1 2   | Attend<br>Print 0<br>Reg No<br>2015208<br>2015097            | anne<br>srand Total Show Foo<br>GTotal Se<br>Student Name<br>Akshay Kumar<br>Arnav Saini                | Discipline Discipline Co-Scholas UorkingDays 0.00 0.00                                                                                                    | Marks Marks        | Footer<br>Grand<br>Total | .000      | Remarks<br>Is a keen learner<br>up<br>Is capable of ach<br>higher grades. | r.Keep it                   | Action<br>Print<br>Print |
| Front Desk Managern<br>Transport Managern<br>Examination<br>Human Resource<br>Accounting<br>Administration<br>Library<br>Messages/SMS<br>Reports | ment +<br>+<br>+<br>+<br>+<br>+<br>+<br>+<br>+<br>+ |         | rint Result Sr No 1 2 3 | Attend<br>Print 0<br>Reg No<br>2015208<br>2015097<br>2015085 | ance<br>Grand Total Show Foo<br>GTotal Se<br>Student Name<br>Akshay Kumar<br>Arnav Saini<br>Laksh Arora | Discipline Discipline | Marks Marks        | Footer<br>Grand<br>Total |           | Remarks<br>Is a keen learner<br>up<br>Is capable of act<br>higher grades. | r.Keep it<br>hieving        | Action<br>Print<br>Print |

# 6. Click on Result, Inline Skill and Co-Scholastic and Inline Co-Scho & Discipline

| Print N         | 1ark Shee                            | t                 |                                                          |                             |                                                       |                                  |            |                                      |                    | $\sim$ |
|-----------------|--------------------------------------|-------------------|----------------------------------------------------------|-----------------------------|-------------------------------------------------------|----------------------------------|------------|--------------------------------------|--------------------|--------|
| Co<br>Exa<br>Na | urse<br>am<br>me                     | IV<br>Term II     | <ul> <li>✓ Batch</li> <li>✓ Include<br/>Marks</li> </ul> | Fourth                      | <ul> <li>Section</li> <li>Working<br/>Days</li> </ul> | B<br>0                           | List       | Sort by<br>Jpdate PrintAll           | RollNo<br>Send SMS | ~      |
| Prin<br>Att     | nt Actual<br>endance<br>Print Result | Print B<br>Attend | lank<br>ance<br>rand Total Show Footer                   | Inline Co-Sct<br>Discipline | no & Print Highest<br>Marks                           | Show<br>Footer<br>Grand<br>Total | Forma      | tSelect                              | ~                  |        |
|                 | Sr No                                | Reg No            | Student Name                                             | WorkingDays                 | Result                                                | ŀ                                | Attendance | Remarks                              |                    | Action |
|                 | 1                                    | 2015208           | Akshay Kumar                                             | 0.00                        |                                                       |                                  | 0.00       | ls a keen learner.<br>up             | Keep it            | Print  |
|                 | 2                                    | 2015097           | Arnav Saini                                              | 0.00                        |                                                       |                                  | 0.00       | Is capable of achi<br>higher grades. | eving              | Print  |

#### 7. select format

Format for Classes I to 10 is Six to eight either class is I or II or III or IV or any other class I to 10 select only Six to Eight format.

| Cοι          | irse                | IV                                     | ~                                           | Batch                         | Fourth                                 | ~                 | Section                    | в                        |                                  | Sort by                                                                   | RollNo    |                          |
|--------------|---------------------|----------------------------------------|---------------------------------------------|-------------------------------|----------------------------------------|-------------------|----------------------------|--------------------------|----------------------------------|---------------------------------------------------------------------------|-----------|--------------------------|
| Exa<br>Nai   | im<br>me            | Term II                                | *                                           | Include<br>Marks              | BOTH                                   | ~                 | Working<br>Days            | 0                        | List                             | Update PrintAll                                                           | Send SMS  |                          |
| Drin<br>Atte | t Actual<br>endance | D<br>Print B<br>Attend                 | ilank<br>lance                              | Print Grade                   | ✔<br>Inline Co-Scl<br>Discipline       | ho &              | <br>Print Highest<br>Marks | Sho<br>Foo<br>Gra<br>Tot | Forn<br>ow<br>oter<br>and<br>tal | Six To Ei                                                                 | ight 🗸    |                          |
|              |                     |                                        |                                             |                               |                                        |                   |                            |                          |                                  |                                                                           |           |                          |
| P            | rint Result         | Print G<br>Right                       | irand Total                                 | Show Footer<br>GTotal Seperat | ✓<br>Inline Skill a<br>ce Co-Scholasti | nd                |                            |                          |                                  |                                                                           |           |                          |
|              | rint Result         | Print G<br>Right                       | rand Total<br>Student N                     | Show Footer<br>GTotal Seperat | e Co-Scholasti                         | nd<br>c<br>Result |                            |                          | Attendance                       | Remarks                                                                   |           | Action                   |
|              | rint Result Sr No 1 | Print G<br>Right<br>Reg No<br>2015208  | <b>Student N</b><br>Akshay Ku               | Show Footer<br>GTotal Seperat | WorkingDays                            | nd<br>c<br>Result |                            |                          | Attendance                       | Remarks                                                                   | r.Keep it | Action                   |
|              | Sr No 1 2           | Print G<br>Right<br>2015208<br>2015097 | <b>Student N</b><br>Akshay Ku<br>Arnav Sain | Show Footer<br>GTotal Seperat | e VorkingDays                          | nd<br>c<br>Result |                            |                          | Attendance                       | Remarks       Is a keen learner up       Is capable of ach higher grades. | .Keep it  | Action<br>Print<br>Print |

#### 9. For Class XI and XII select XI XII option-2 format

10. Enter the Result and Remarks in the text box and click on update.

11. Click on Print all button if you want to download all report card of class at once.

| IL IVI            | ark Sriee            | L                                                |                                                                                       |                                  |                                                |                                          |                                                         |                          |
|-------------------|----------------------|--------------------------------------------------|---------------------------------------------------------------------------------------|----------------------------------|------------------------------------------------|------------------------------------------|---------------------------------------------------------|--------------------------|
| Cou               | irse                 | IV                                               | ↓ Batch                                                                               | Fourth                           | ✓ Section B                                    | 3 🗸                                      | Sort by RollNo                                          | ~                        |
| Exa<br>Nar        | m<br>ne              | Term II                                          | V Include<br>Marks                                                                    | BOTH                             | ✓ Working<br>Days 0                            | List                                     | Update PrintAll Send SMS                                |                          |
| D<br>Prin<br>Atte | t Actual<br>ndance   | D<br>Print B<br>Attend                           | Print Grad<br>lank<br>ance                                                            | e<br>Inline Co-Sci<br>Discipline | ho & Print Highest<br>Marks                    | Grand Form                               | at Six To Eight 🗸                                       | )                        |
| Pr                | rint Result          | Print G<br>Right                                 | rand Total Show Footer<br>GTotal Speer                                                | Inline Skill a<br>co-Scholast    | and                                            | Total                                    |                                                         |                          |
| ✓Pr               | rint Result<br>Sr No | Print G<br>Right                                 | rand Total Show Footer<br>GTotal Seper                                                | ate Co-Scholast                  | nnd<br>ic<br>Result                            | Total Attendance                         | Remarks                                                 | Action                   |
| Pr                | rint Result Sr No 1  | Print G<br>Right<br>Reg No<br>2015208            | rand Total Show Footer<br>GTotal Seper<br>Student Name<br>Akshay Kumar                | VorkingDays                      | Result<br>Promoted to Class V                  | Attendance       0.00                    | Remarks Congratulations !                               | Action                   |
|                   | Sr No 1 2            | Print G<br>Right<br>Reg No<br>2015208<br>2015097 | rand Total Show Footer<br>GTotal Seper<br>Student Name<br>Akshay Kumar<br>Arnav Saini | WorkingDays                      | Result Promoted to Class V Promoted to Class V | Attendance           0.00           0.00 | Remarks       Congratulations !       Congratulations ! | Action<br>Print<br>Print |

## **12.** for single report card click on print button

|                    |                                                                  | Model Town, Panipat-132103<br>Email: info@mkkschool.com, website: www.mkkschool.com<br>(Session : 2020-21) |             |             |       |                                         |                                   |          |        |         | Destination     |     | Save as PDF        |        |
|--------------------|------------------------------------------------------------------|----------------------------------------------------------------------------------------------------|-------------|-------------|-------|-----------------------------------------|-----------------------------------|----------|--------|---------|-----------------|-----|--------------------|--------|
|                    |                                                                  | Progress Report                                                                                            |             |             |       |                                         |                                   |          |        |         | \<br>\          |     |                    |        |
| Studer             | nt's Name                                                        | A                                                                                                    | kshay       | Kumar       |       | Roll                                    | No                                | 1        |        |         |                 |     |                    |        |
| Father             | 's Name                                                          | S                                                                                                    | andee       | p Kumar     |       | Class/Section IV / B<br>Adm. No 2015208 |                                   |          |        |         | Pages           | All |                    | •      |
| Mothe              | r's Name                                                         | S                                                                                                    | uman        |             |       |                                         |                                   |          |        |         |                 |     |                    |        |
| Date o             | f Birth                                                          | 02/08/2011                                                                                                 |             |             |       |                                         |                                   |          |        |         |                 |     |                    |        |
| Scholastic<br>Area |                                                                  | Term                                                                                                    | d.          |             |       |                                         | Term                              |          |        |         | Pages per sheet | 1   |                    | -      |
| Subjects           | Periodic                                                         | Subject                                                                                                    | Portfol     | io Term     | Total | Periodic                                | Subject                           | Portfoli | o Term | Tota    |                 |     |                    |        |
| Juspects           | (10)                                                             | (5)                                                                                                    | (5)         | (80)        | (100) | (10)                                    | (5)                               | (5)      | (80)   | (100)   |                 |     |                    |        |
| English            | 10                                                               | 4                                                                                                    | 4           | 64          | 82    | 8                                       | 5                                 | 5        | 60     | 78      | Margins         | Def | ault               | *      |
| Maths              | 10                                                               | 4                                                                                                    | 3           | 78          | 95    | 9                                       | 4                                 | 3        | 72     | 88      |                 |     |                    |        |
| Science            | 10                                                               | 4                                                                                                    | 4           | 78          | 96    | 9                                       | 3                                 | 3        | 70     | 85      |                 |     |                    |        |
| SST                | 8                                                                | 4                                                                                                    | 4           | 70          | 86    | 10                                      | 4                                 | 4        | 74     | 92      | Options         |     | Background graphic | s      |
| Health             | Elements<br>Art Education<br>and Physical Edu<br>Work Experience | T<br>ication                                                                                               | A<br>A<br>A | A<br>A<br>A | Di    | Elema<br>scipline [On a 5-p<br>scal     | ents<br>ioint (A-E) gradii<br>[e] | ng .     | rmi T  | A       |                 |     |                    |        |
| Result: Pro        | omoted to Cla<br>Ner                                             | ss V                                                                                                    |             |             |       |                                         |                                   |          | Ρ      | rincipa |                 |     |                    |        |
|                    |                                                                  |                                                                                                    |             |             |       |                                         |                                   |          |        |         |                 |     | Adtiv              | vate V |

### 13. Click on save as PDF.